# 日立ダイアグノスティックツールHDM-330操作ガイド いすゞ/DPD 強制再生(DPF 選択時)

### 注意事項/必ずお読みください

- ●実際の作業に当たっては必ず自動車メーカー発行の整備解説書で作業手順、作業上の注意点を ご参照の上、作業を行って下さい。
- ●自動車メーカーにより予告なく車両の仕様が変更される為、本資料に掲載する機能が使用できない場合 がございます。
- ●「特殊機能」よる DPD 強制再生は、DPD 関連の故障コード読取・消去関連データー表示、DPD データ リセットを半自動的にスキャンツールが行います。よって、自動処理の出来ない故障コード(現在発生中に より記憶されており点検整備によってしか消去されないもの等)やデータリセットが検出された場合、DPD 強制再生モードが中断され強制再生が出来ません。その際は通常メニューの「診断」・「車両選択」・「エン ジン」・「故障コード読取」「作業サポート」を個別に選択して手動にて作業を行って下さい。

1. DPD 強制再生の流れ

- ●DPD フィルタに一定量のPMが堆積してPMを燃焼する必要がある場合、またはDPRフィルタの状態を確認する際、スキャンツールの作業サポート機能「DPR強制再生」を使用します。
- ●下記の流れで「DPR強制再生」を実行します。

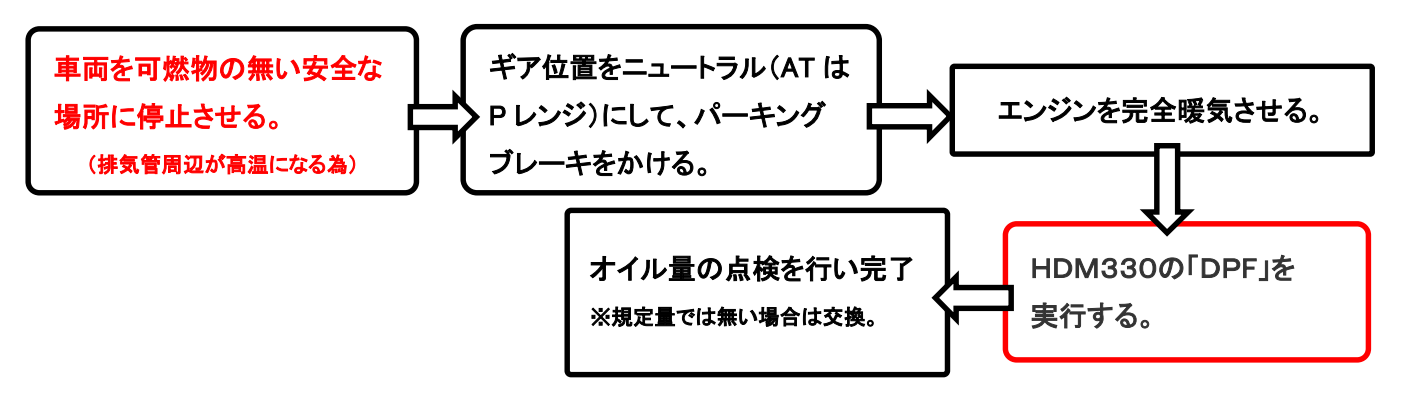

2. HDM330操作手順(作業要領含む)

### 【手順001/車両側の準備】

下記を行ってください。

- ① <u>周囲に可燃物が無く、換気が十分に行える安全な場所に車両を停止させてください。</u>(DPR強制再生中は 排気管周りが高温になる為、特に排気管回りに可燃物が無いか、ご注意ください)
- ② シフトレバーがニュートラルであることを確認してください。(AT車はPレンジ)
- ③ パーキングブレーキをかけてください。
- ④ エンジンをアイドリング状態にしてください。尚、アイドリングコントロールノブによってエンジン回転数が
  上がっている場合は、左いっぱいに戻してエンジン回転数を下げてください。
- ⑤ アイドリングストップ装着車はアイドリングストップスイッチをOFF(解除)してください。
- ⑥ PTO装着車はPTO作動を停止させてください。

(次ページに続きます)

## 【手順002:HDM-330の車両への接続と特殊機能の起動】

下図の様にHDM-330を車両側診断コネクタに接続して下さい。HDM-330が起動し、HDM-330メニューが表示されましたら、カーソルを「DPF」に合わせてENTERキーを押してください。

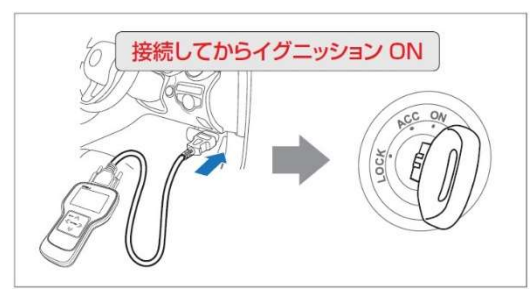

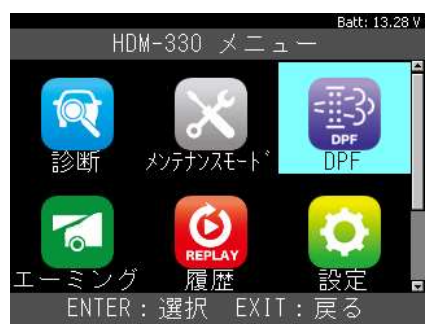

#### Batt: 13.27 V 【手順003:「いすゞ」⇒「DPF 点検」の選択】 DPF DPF点検 「DPF」画面が表示されます。カーソルを「日野」に移動 日野 させた後、続けて「DPF 点検」にカーソルを移動させて 菱ふそう UDトラックス ENTER キーを押してください。 ENTER:選択 EXIT:戻る 【手順004:車両の選択】 車両の選択を行います。「年式選択メニュー」「車種選択メニュー」等の順番で画面が表示されますので、 それぞれの画面で入庫車両に該当する項目をカーソルで選択して ENTER キーを押してください。 Batt: 12.31 \ 年型選択メニ 車種選択メニュー エンジン選択メニュ エルガ (LV/KV) 4HK1-TC (C/Rail\_PNLT) 2015

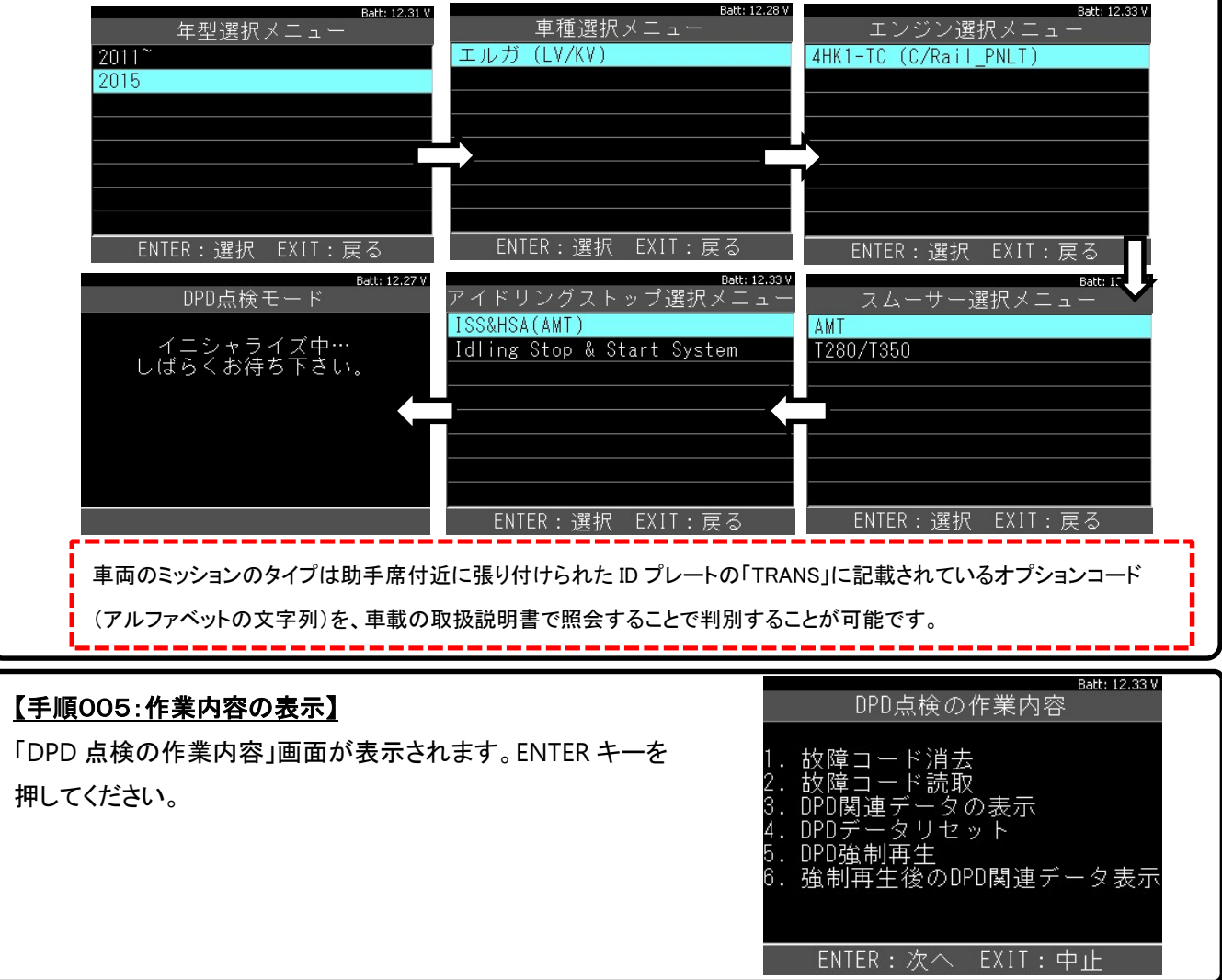

<sup>(</sup>次ページに続きます)

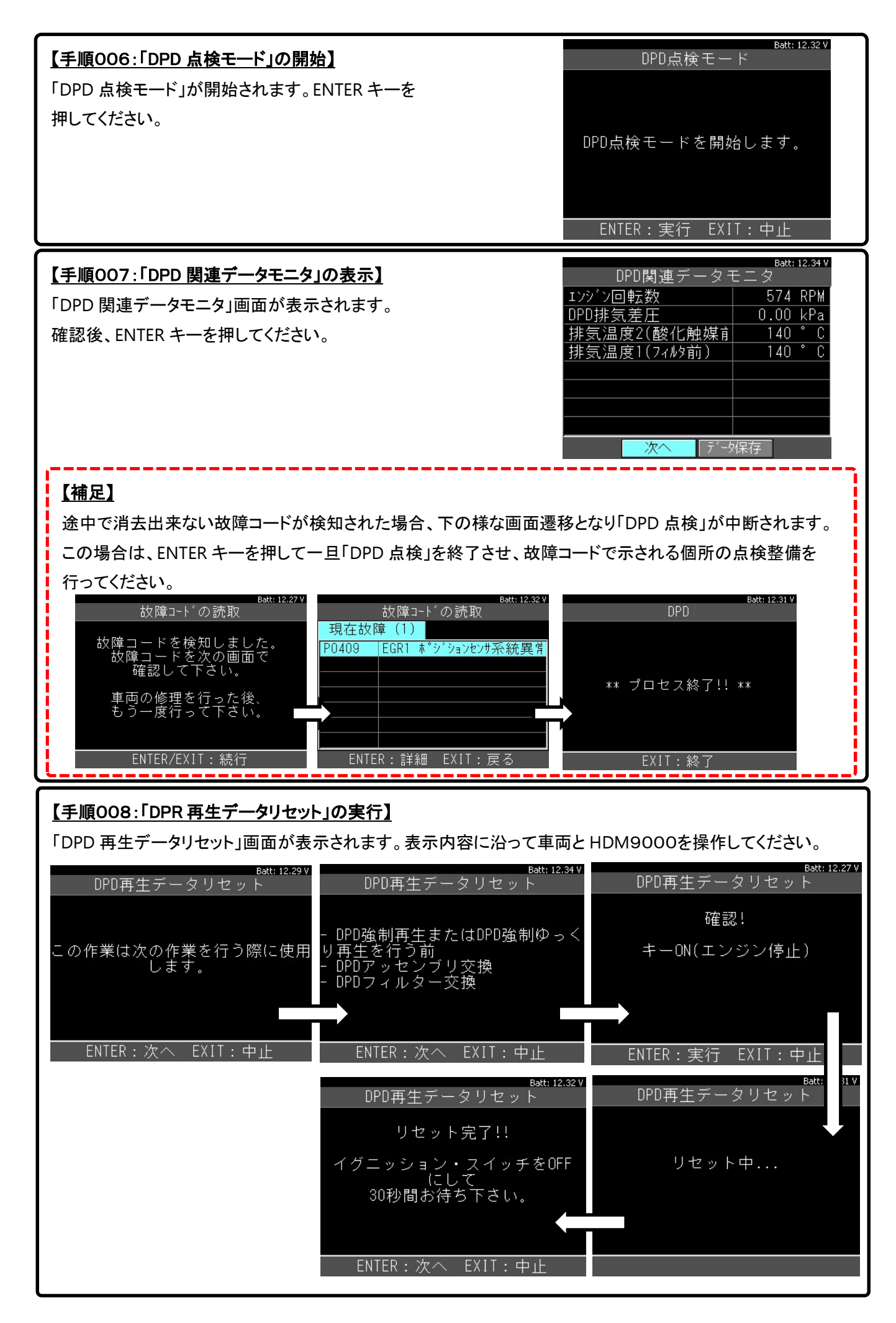

(次ページに続きます)

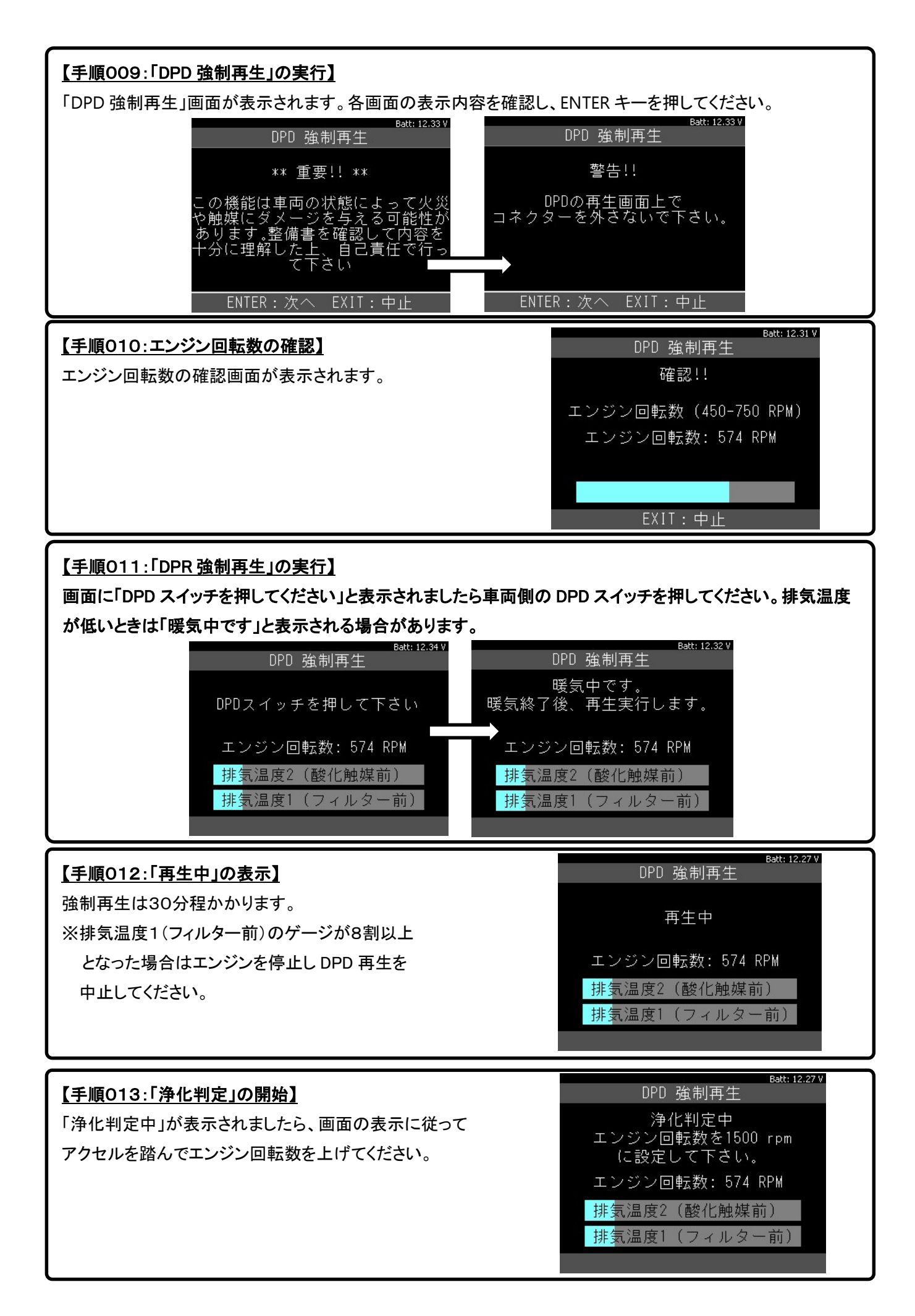

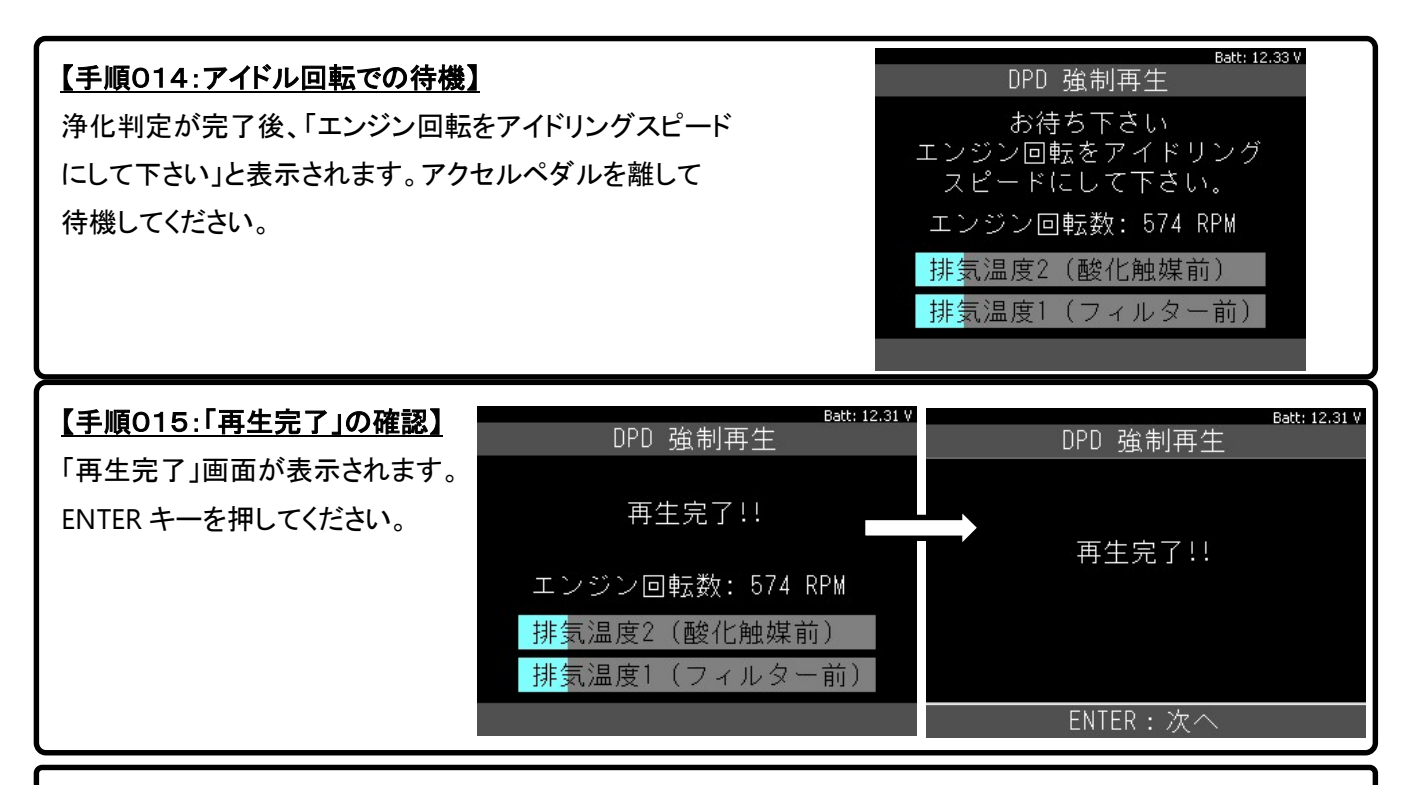

## 【手順016:DPD 関連データモニタの確認】

「DPD 関連データモニタ」画面が表示されます。「排気温度1(フィルタ前)」の値が整備解説書に記載された 温度以上であればアイドルコントロールで整備解説書に記載の回転数に上げて冷却を行ってください。

|              | Batt: 12.31 V |  |  |  |
|--------------|---------------|--|--|--|
| DPD関連データモニタ  |               |  |  |  |
| エンジン回転数      | 574 RPM       |  |  |  |
| DPD排気差圧      | 0.00 kPa      |  |  |  |
| 排気温度2(酸化触媒育  | 140 °C        |  |  |  |
| 排気温度1(フィルタ前) | 140 °C        |  |  |  |
|              |               |  |  |  |
|              |               |  |  |  |
|              |               |  |  |  |
|              |               |  |  |  |
| 終了 データ       | 保存            |  |  |  |

※右の表は参考例です。必ず個別の車両ごとの 整備解説書で値を確認してください。

【参考例/車両別エンジン回転数/排気温度】

| 車種    | エンジン型式      | 排気温度 1<br>(フィルタ前) | エンジン回転数<br>(RPM) |
|-------|-------------|-------------------|------------------|
| エルフ   | 4HL1 (NA)   | 180°C             | 1500             |
|       | 4 HK 1 – TC | 150°C             | 1500             |
|       | 4 JJ 1 – TC | 140°C             | 1500             |
| フォワード | 4 HK 1 – TC | 150°C             | 1500             |
|       | 6 HK 1 – TC | 100°C             | 1000             |
| ギガ    | 6 UZ 1 – TC | 120°C             | 1000             |
|       | 6 WG1 – TC  | 100°C             | 1000             |
| エルガ   | 6 HK 1 – TC | 100°C             | 1000             |
| エルガミオ | 6 HK 1 – TC | 100°C             | 1000             |
|       | 4 HK 1 – TC | 150°C             | 1500             |

Batt: 12.29

## 【手順017/排気差圧のチェック】

アクセルペダルを完全に踏み込んだ状態でデータモニタの「排気温度 1(フィルタ前)」の温度が整備解説書に 記載された温度に達したとき、「排気差圧」のデータ表示が整備解説書の基準値以上か確認してください。

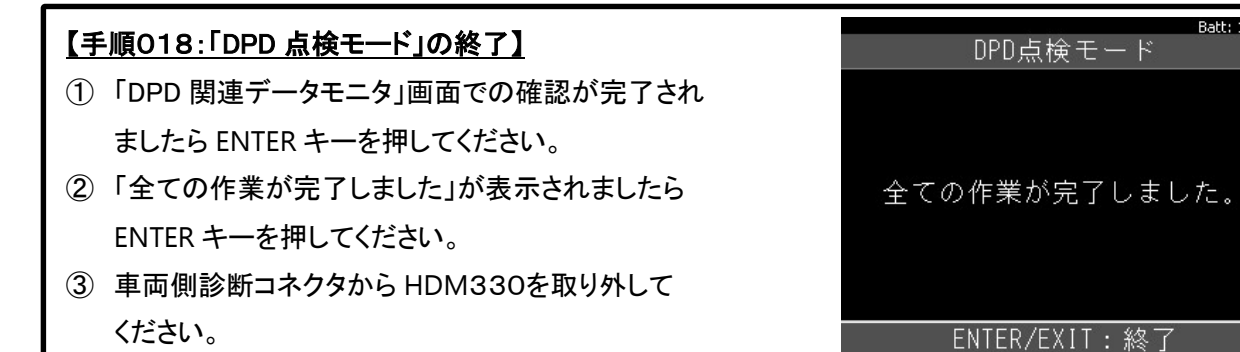

## 【手順019/エンジンオイルのチェック】

DPD 強制ゆっくり再生を実行、もしくはエンジンオイルを点検して規定量では無い場合、オイル交換を行って ください。(完了)